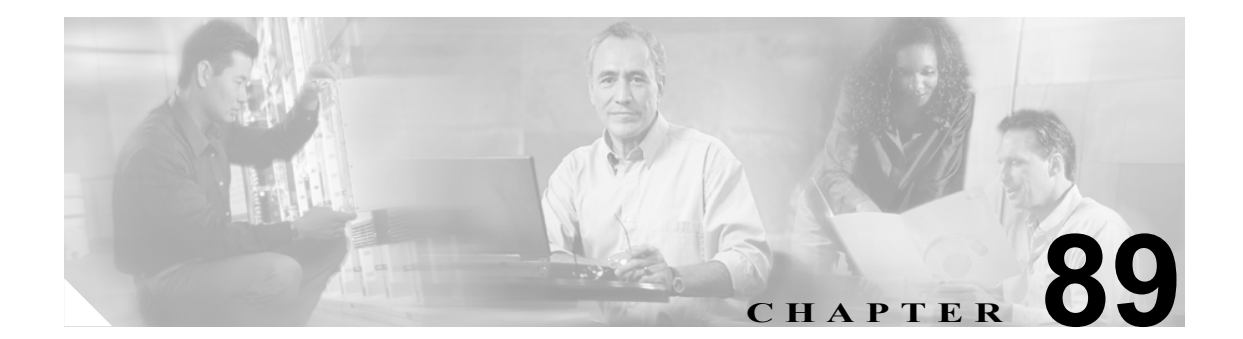

# ユーザ グループの設定

フルアクセス権を持つユーザは、[Cisco Unified CallManager の管理]の[ユーザ管理]メニューの [権限] メニュー オプションおよび [ユーザ グループ] メニュー オプションを使用して、Cisco Unified CallManager 管理者に対してさまざまなレベルのウィンドウアクセスを設定できます。フル アクセス権を持つユーザが、ロール、ユーザ グループ、およびロールのアクセス特権を設定しま す。また、多くの場合、フルアクセス権を持つユーザが他のユーザに対して Cisco Unified CallManager の管理ページへのアクセス権を設定します。

ユーザ グループは、アプリケーション ユーザとエンド ユーザで構成されます。ユーザは、複数の ユーザ グループに属することができます。ユーザ グループを追加した後に、ユーザをユーザ グルー プに追加します。続いて、ユーザ グループにロールを割り当てることもできます。ユーザが複数の ユーザ グループに属している場合、そのユーザの有効な特権は、MLAのアクセス権のエンタープ ライズ パラメータによって決まります。

ユーザ グループの設定、ユーザ グループへのユーザの割り当て、ユーザのロール、ユーザ グルー プ、および権限の表示を行うには、次のトピックを参照してください。

- ユーザグループの検索 (P.89-2)
- ユーザグループの設定 (P.89-4)
- ユーザグループの削除 (P.89-5)
- ユーザグループへのユーザの追加 (P.89-6)
- ユーザグループからのユーザの削除 (P.89-8)
- ユーザグループへのロールの割り当て (P.89-9)
- ユーザのロール、ユーザグループ、および権限の表示 (P.89-11)

### ユーザ グループの検索

ネットワーク内にはいくつかのユーザ グループが存在することがあるので、Cisco Unified CallManager では、固有の条件を指定して、固有のユーザグループを見つけることができます。ユー ザグループを見つける手順は、次のとおりです。

(注)

Cisco Unified CallManager の管理ページでは、ブラウザ セッションでの作業中は、ユーザ グループ の検索設定が保持されます。別のメニュー項目に移動してからこのメニュー項目に戻ってくる場合 でも、検索に変更を加えたり、ブラウザを閉じたりしない限り、ユーザ グループの検索設定は保 持されます。

#### 手順

ステップ1 [ユーザ管理] > [ユーザグループ] の順に選択します。

[ユーザグループの検索と一覧表示 (Find and List User Groups)] ウィンドウが表示されます。2つの ドロップダウン リスト ボックスを使用して、ユーザ グループを検索します。

- **ステップ2** 最初の [検索対象: ユーザグループ、検索条件:] ドロップダウン リスト ボックスから、次の条件 を選択します。
  - [名前]

2番目の [検索対象: ユーザグループ、検索条件:] ドロップダウン リスト ボックスから、次の条件のいずれかを選択します。

- [が次の文字列で始まる]
- [が次の文字列を含む]
- [が次の文字列と等しい]
- [が次の文字列で終わる]
- [が空である]
- [が空ではない]
- **ステップ3** 必要に応じて適切な検索テキストを指定し、[検索] をクリックします。また、ページごとに表示 する項目の数も指定できます。

 データベースに登録されているユーザ グループをすべて検索するには、検索テキストを 入力せずに [検索] をクリックします。

検出されたユーザグループのリストが、次の項目別に表示されます。

- [名前 (Name)]
- [権限 (Roles)] (アイコン)

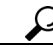

▶ 検索結果内でユーザ グループを検索するには、[絞り込み] チェックボックスをオンにし、このステップの説明に従って検索条件を入力します。

Cisco Unified CallManager アドミニストレーション ガイド

 (注) 該当するユーザ グループの横にあるチェックボックスをオンにして、[選択項目の削除] を クリックすると、[ユーザグループの検索と一覧表示 (Find and List User Groups)] ウィンド ウから複数のユーザ グループを削除できます。[すべてを選択] をクリックして [選択項目 の削除] をクリックすると、ウィンドウ内のすべてのユーザ グループを削除できます。

▲
(注) 標準ユーザ グループを削除することはできません。

ステップ4 レコードのリストから、検索条件と一致するユーザグループ名をクリックします。

選択したユーザ グループがウィンドウに表示されます。

#### 追加情報

# ユーザ グループの設定

Cisco Unified CallManager の管理ページでユーザ グループを追加、コピー、および更新する手順は、 次のとおりです。

手順

**ステップ1 [ユーザ管理] > [ユーザグループ]**の順に選択します。

[ユーザグループの検索と一覧表示 (Find and List User Groups)] ウィンドウが表示されます。

- ステップ2 次のいずれかの作業を行います。
  - 既存のユーザグループをコピーする場合は、適切なユーザグループを見つけ(P.89-2の「ユーザグループの検索」を参照)、コピーするユーザグループの横にある[コピー]ボタンをクリックします。表示されるポップアップウィンドウで、新しいユーザグループの名前を入力し、[OK]をクリックします。ステップ3に進みます。
  - 新しいユーザ グループを追加する場合は、[新規追加] ボタンをクリックします。新しいユー ザ グループの名前を入力し、[OK] をクリックします。ステップ3に進みます。

(注)

- E) ユーザグループ名には、最長 50 文字の英数字を指定することができ、スペース、ピリオド(.)、ハイフン(-)、および下線文字(\_)を任意に組み合せて使用することが可能です。ユーザグループ名は固有の名前にしてください。
- 既存のユーザグループを更新する場合は、適切なユーザグループを見つけます(P.89-2の「ユー ザグループの検索」を参照)。更新するユーザグループの名前をクリックします。選択した ユーザグループが表示されます。該当する設定値を変更します。ステップ3に進みます。

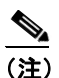

- E) 標準ユーザグループを削除することはできませんが、標準ユーザグループのユーザメンバシップの更新は可能です。
- **ステップ3 [保存]** をクリックします。
- **ステップ4** このユーザ グループにユーザを追加します。P.89-6 の「ユーザ グループへのユーザの追加」を参照してください。
- **ステップ5** このユーザ グループにロールを割り当てます。P.89-9 の「ユーザ グループへのロールの割り当て」 を参照してください。

#### 追加情報

### ユーザ グループの削除

Cisco Unified CallManager の管理ページからユーザ グループを削除する手順は、次のとおりです。この手順を実行すると、ユーザ グループが完全に削除されます。ユーザ グループから特定のユーザ のみを削除するには、P.89-8 の「ユーザ グループからのユーザの削除」を参照してください。

#### 始める前に

ユーザグループを削除すると、Cisco Unified CallManager によってすべてのユーザグループデータ がデータベースから削除されます。ユーザグループを使用しているロールを検索するには、[ユー ザグループの設定 (User Group Configuration)] ウィンドウの [関連リンク] ドロップダウン リスト ボックスから [依存関係レコード] を選択し、[移動] をクリックします。依存関係レコードがシ ステムで使用可能でない場合、[依存関係レコード要約 (Dependency Records Summary)] ウィンドウ にメッセージが表示されます。依存関係レコードの詳細については、P.A-4の「依存関係レコード へのアクセス」を参照してください。

#### 手順

ステップ1 [ユーザ管理] > [ユーザグループ] の順に選択します。

[ユーザグループの検索と一覧表示 (Find and List User Groups)] ウィンドウが表示されます。

- **ステップ2** P.89-2 の「ユーザ グループの検索」の手順を使用して、削除するユーザ グループを見つけます。
- **ステップ3** 削除するユーザ グループの名前をクリックします。

選択したユーザ グループが表示されます。このユーザ グループのユーザがアルファベット順に一 覧表示されます。

**ステップ4** グループを完全に削除する場合は、[削除] をクリックします。

ユーザ グループを削除すると取り消せないことを警告するダイアログボックスが表示されます。

ステップ5 ユーザ グループを削除するには、[OK] をクリックします。削除操作を取り消すには、[キャンセル] をクリックします。[OK] をクリックすると、Cisco Unified CallManager によってユーザ グループがデータベースから削除されます。

#### 追加情報

## ユーザ グループへのユーザの追加

Cisco Unified CallManager の管理ページのユーザ グループにエンド ユーザおよびアプリケーション ユーザを追加する手順は、次のとおりです。

#### 手順

**ステップ1 [ユーザ管理] > [ユーザグループ]**の順に選択します。

[ユーザグループの検索と一覧表示 (Find and List User Groups)] ウィンドウが表示されます。

- **ステップ2** ユーザを追加する先のユーザ グループを見つけます。P.89-2の「ユーザ グループの検索」の手順 を使用します。
- ステップ3 更新するユーザグループの名前をクリックします。

選択したユーザ グループが表示されます。[グループ内のユーザ (Users in Group)] リストに、現在 そのユーザ グループに属しているユーザが表示されます。

**ステップ4** エンド ユーザを追加するには、[グループにエンドユーザを追加] をクリックします。アプリケー ション ユーザを追加するには、ステップ 8 に進みます。

[ユーザの検索と一覧表示 (Find and List Users)] ウィンドウが表示されます。

**ステップ5** 追加するエンドユーザを見つけるために [検索対象:ユーザ、検索条件:] ドロップダウン リスト ボックスを使用して、**[検索]** をクリックします。

### 

(注) ユーザを検索するには、さまざまな方法があります。ユーザの名、ミドル ネーム、姓、ユー ザ ID、または部門を入力できます。それらの値を入力する代わりに、フィールドをブラン クのままにすれば、すべてのユーザを表示することができます。

検索条件と一致するエンドユーザのリストが表示されます。

### <u>》</u> (注)

検索結果のリストには、すでにそのユーザ グループに属しているエンド ユーザは表示され ません。

ステップ6 検索結果のリストで、このユーザグループに追加するユーザの横にあるチェックボックスをオンにします。検索結果のリストが複数のページになった場合は、下部のリンクを使用すれば次のページを表示できます。

#### ステップ7 [選択項目の追加] をクリックします。

[ユーザグループの設定 (User Group Configuration)] ウィンドウが再表示されます。このとき、[グ ループ内のユーザ (Users in Group)] ペインには、追加したユーザが一覧表示されます。

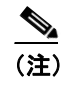

) ユーザを追加した後、そのユーザの [権限 (Permission)] 列で i アイコンをクリックすると、 そのユーザのロールを表示できます。

**ステップ8** アプリケーション ユーザを追加するには、[グループにアプリケーションユーザを追加] をクリッ クします。

[アプリケーションユーザの検索と一覧表示 (Find and List Application Users)] ウィンドウが表示されます。

**ステップ9** 追加するアプリケーション ユーザを見つけるために [検索対象:アプリケーションユーザ、検索条件:ユーザ ID] ドロップダウン リスト ボックスを使用して、**[検索]** をクリックします。

(注)

ユーザ ID を入力して、アプリケーション ユーザを検索できます。また、フィールドをブランクのままにすれば、すべてのアプリケーション ユーザを表示することができます。

検索条件と一致するアプリケーションユーザのリストが表示されます。

**ステップ10** 検索結果のリストで、このユーザ グループに追加するアプリケーション ユーザの横にあるチェッ クボックスをオンにします。検索結果のリストが複数のページになった場合は、下部のリンクを使 用すれば次のページを表示できます。

### <u>》</u> (注)

検索結果のリストには、すでにそのユーザグループに属しているアプリケーションユーザは表示されません。

#### ステップ11 [選択項目の追加] をクリックします。

[ユーザグループの設定 (User Group Configuration)] ウィンドウが再表示されます。このとき、[グ ループ内のユーザ (Users in Group)] ペインには、追加したアプリケーション ユーザが一覧表示され ます。

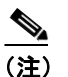

) アプリケーション ユーザを追加した後、そのユーザの [権限 (Permission)] 列で i アイコン をクリックすると、そのユーザのロールを表示できます。

ステップ12 [保存] をクリックして、このユーザグループへの変更内容を保存します。

#### 追加情報

### ユーザ グループからのユーザの削除

Cisco Unified CallManager の管理ページのユーザ グループからユーザを削除する手順は、次のとおりです。

#### 手順

**ステップ1 [ユーザ管理] > [ユーザグループ]**の順に選択します。

[ユーザグループの検索と一覧表示 (Find and List User Groups)] ウィンドウが表示されます。

- **ステップ2** ユーザを削除するユーザ グループを見つけます。P.89-2の「ユーザ グループの検索」の手順を使用します。
- **ステップ3** 更新するユーザ グループの名前をクリックします。

選択したユーザ グループが表示されます。[グループ内のユーザ (Users in Group)] リストに、現在 そのユーザ グループに属しているユーザが表示されます。

- **ステップ4** このユーザ グループから削除するユーザの名前の横にあるチェックボックスをオンにします。
- ステップ5 [選択項目の削除] をクリックします。

削除の確認を求めるメッセージが表示されます。

**ステップ6** 選択したユーザ グループ メンバーを削除するには、[OK] をクリックします。このウィンドウを 閉じるには、[キャンセル] をクリックします。

> [ユーザグループの設定 (User Group Configuration)] ウィンドウが再表示されます。このとき、[グ ループ内のユーザ (Users in Group)] ペインには、削除したユーザが表示されません。

#### 追加情報

### ユーザ グループへのロールの割り当て

フル アクセス権を持つユーザは、ユーザ グループにロールを割り当てることができます。ロール を割り当てられたユーザ グループは、そのロールに含まれるリソースにアクセスできます。

Cisco Unified CallManager の管理ページのユーザ グループにロールを割り当てる手順は、次のとおりです。

(注)

管理者は、ユーザグループにロールを割り当てる場合、Standard CCM Admin Users ロールを割り当 てる必要があります。このロールによって、ユーザは、Cisco Unified CallManager の管理ページに ログインできるようになります。

#### 手順

ステップ1 [ユーザ管理] > [ユーザグループ] の順に選択します。

[ユーザグループの検索と一覧表示 (Find and List User Groups)] ウィンドウが表示されます。

- **ステップ2** ロールを割り当てるユーザ グループを見つけます。P.89-2の「ユーザ グループの検索」の手順を 使用します。
- **ステップ3** ロールを割り当てるユーザ グループの名前をクリックします。

選択したユーザ グループが表示されます。[グループ内のユーザ (Users in Group)] リストに、現在 そのユーザ グループに属しているユーザが表示されます。

**ステップ4** [関連リンク] ドロップダウン リスト ボックスから [ユーザグループに権限を割り当て] を選択し、 [移動] をクリックします。

[ユーザグループの設定 (User Group Configuration)] ウィンドウが変更され、[権限の割り当て (Role Assignment)] ペインが表示されます。選択したユーザ グループに割り当てられているロールが一覧 表示されます。次のいずれかのオプションを選択します。

- ユーザグループにロールを割り当てる場合は、ステップ5に進みます。
- ユーザグループからロールを削除する場合は、ステップ9に進みます。
- **ステップ5** ユーザ グループに追加のロールを割り当てるには、**[グループに権限を割り当て]** をクリックします。

[権限の検索と一覧表示 (Find and List Roles)] ポップアップ ウィンドウが表示されます。

- ステップ6 必要に応じて、[検索対象:権限、検索条件:]を使用してロールのリストを絞り込みます。
- ステップ7 ロール名の横にあるチェックボックスをオンにして、このユーザ グループに割り当てるロールを選択します。このユーザ グループにロールを割り当てずに [権限の検索と一覧表示 (Find and List Roles)] ポップアップ ウィンドウを閉じるには、[閉じる] をクリックします。

#### ステップ8 [選択項目の追加] をクリックします。

[権限の検索と一覧表示 (Find and List Roles)] ポップアップ ウィンドウが閉じます。選択したロールが、このユーザ グループの [権限の割り当て (Role Assignment)] ペインに追加されます。この ユーザ グループに割り当てられているロールを削除しない場合は、ステップ 10 に進みます。

**ステップ9** 割り当てられているロールをユーザ グループから削除するには、[権限の割り当て (Role Assignment)] ペインでロールを選択し、**[権限の割り当ての削除]** をクリックします。このユーザ グループから削除する各ロールに対して、この手順を繰り返します。

#### ステップ10 [保存] をクリックします。

データベース内で、このユーザグループに対するロール割り当ての追加および削除が行われます。

#### 追加情報

### ユーザのロール、ユーザ グループ、および権限の表示

ここでは、特定のユーザグループに属するユーザに割り当てられているロール、ユーザグループ、 および権限を表示する方法について説明します。ユーザグループ内のユーザに割り当てられている ロール、ユーザグループ、および権限を表示する手順は、次のとおりです。

(注)

[ユーザ管理] > [アプリケーションユーザ](アプリケーション ユーザの場合)または [ユーザ管 理] > [エンドユーザ](エンドユーザの場合)を使用して特定のユーザを表示してから、そのユー ザのロールを表示することもできます。

#### 手順

**ステップ1** [ユーザ管理] > [ユーザグループ] の順に選択します。

[ユーザグループの検索と一覧表示 (Find and List User Groups)] ウィンドウが表示されます。

- **ステップ2**割り当てられているロールを表示するユーザが属するユーザグループを見つけます。P.89-2の「ユーザグループの検索」の手順を使用します。
- **ステップ3** ユーザに割り当てられているロールを表示するユーザ グループの名前をクリックします。

選択したユーザ グループの [ユーザグループの設定 (User Group Configuration)] ウィンドウが表示 されます。[グループ内のユーザ (Users in Group)] ペインに、そのユーザ グループに属しているユー ザが表示されます。

**ステップ4** 特定のユーザのユーザ名をクリックします。

[アプリケーションユーザの設定 (Application User Configuration)] ウィンドウ (アプリケーション ユーザの場合) または [エンドユーザの設定 (End User Configuration)] ウィンドウ (エンドユーザ の場合) が表示されます。

**ステップ5** [関連リンク] ドロップダウン リスト ボックスから [ユーザ特権レポート] を選択し、[移動] を クリックします。

選択したユーザについて、次の情報が表示されます。

- ユーザが属しているユーザグループ。
- ユーザに割り当てられているロール。
- ユーザがアクセス権を持っているリソース。リソースごとに、次の情報が表示されます。
  - [アプリケーション (Application)]
  - [リソース (Resource)]
  - [権限 (Permission)] ([read] または [update]、あるいはその両方)
- **ステップ6** ユーザに戻るには、[関連リンク] ドロップダウン リスト ボックスで [ユーザの設定に戻る] また は [アプリケーションユーザに戻る] を選択し、[移動] をクリックします。

#### 追加情報

P.89-12の「関連項目」を参照してください。

Cisco Unified CallManager アドミニストレーション ガイド

### 関連項目

- ユーザグループの検索 (P.89-2)
- ユーザグループの設定 (P.89-4)
- ユーザグループの削除 (P.89-5)
- ユーザグループへのユーザの追加 (P.89-6)
- ユーザ グループからのユーザの削除 (P.89-8)
- ユーザグループへのロールの割り当て (P.89-9)
- ユーザのロール、ユーザグループ、および権限の表示 (P.89-11)
- エンドユーザの設定 (P.87-1)
- アプリケーションユーザの設定 (P.86-1)